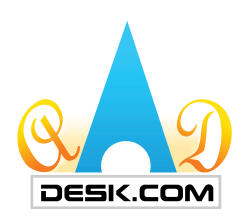

## **Quick Quotations**

## How to Quote RFQ's

| <ol> <li>Click "Sales Quote" under "Sellers"<br/>on your MYAAD Data Dashboard.</li> <li>Select RFQ to quote by clicking<br/>the "Reply RFQ" button.</li> </ol>                                                                                                    | MYAAD Data  BUYERS  Vendors Quote  SELLERS  Sales Quote (1)  MRO(Aircraft Operator)  Send For MRO |                                     |                         | Research<br>Condition<br>Items * Pa<br>1<br>2<br>3<br>4 | Vendor :  All Ven Research Page :  Parts A Condition Codes* :  NE Quick RFQ Items* Part Number Model o  1 2 3 4 - |  |
|----------------------------------------------------------------------------------------------------|---------------------------------------------------------------------------------------------------|-------------------------------------|-------------------------|---------------------------------------------------------|----------------------------------------------------------------------------------------------------|--|
| Customer : RFQ NO :                                                                                                    | Part Number :                                                                                     |                                     | From 11/21/20           | 01 To 11/21/201                                         |                                                                                                    |  |
| Sales Quote New Send All                                                                                                    |                                                                                                   |                                     |                         |                                                         | Filt:1                                                                                                    |  |
| Items Status Customer                                                                                                    | Country                                                                                           | RFQ NO                              | Quote Date              | Expiration                                              | A. II                                                                                                    |  |
| 1 New AIRLINE                                                                                                    | China                                                                                             | RFQ-33467                           |                         | 1D:23H                                                  | Reply RFQ                                                                                                    |  |
| Price, Cert, Lead Time (L/T), etc.<br>You can also select from the "My<br>Product Details" section which will<br>list your most recent uploaded<br>inventory. You will have the option<br>to select pre-filled data to fill in by<br>checking the circle. You can also<br>add notes as needed.                                                                                                    | No. ( REO 13467                                                                                   | Save                                | Submit Prir             | nt RFQ Ex                                               | port Close                                                                                                    |  |
| Trading Terms         Customer         CHINA EASTERN         RFQ           Quote Notes         Contact : Josh Johnson         Tel : -         Current Current C | NO : RFQ-33467                                                                                    | Quote Date :<br>Delivery Type : FOB | EX-WORKS                | Validity : 00<br>Pay Terms : Pay In                     | Days<br>Advance                                                                                                   |  |
| Sales Quote Detail (Add Delete)                                                                                                    | 2                                                                                                 |                                     |                         |                                                         |                                                                                                    |  |
| Items Part Number Alt Part Number Descriptio                                                                                                    | 1 Qty                                                                                             | Mqty UQM Un                         | it Price L/T(D)         | Cert Bid                                                | Notes(300)                                                                                                    |  |
| My Product Detail                                                                                                    | Cert Bid                                                                                          | Note                                | 0.00                    |                                                         |                                                                                                    |  |
| Items         Part Number         Alt Part Number         Description           1         1234         BLUE                                                                                                    | Cond Q<br>NE                                                                                      | ty Mqty UOM<br>1 EA                 | I Unit Price L/<br>0.00 | /T(D) Cert<br>1 F Inv                                   | My Libran<br>ventory List                                                                                         |  |
|                                                                                                    |                                                                                                   |                                     |                         |                                                         |                                                                                                    |  |
| A                                                                                                    |                                                                                                   |                                     |                         |                                                         |                                                                                                    |  |

4. Before submitting your RFQ, you have the options to "Save", "Print", or "Export". After reviewing, click "Submit."

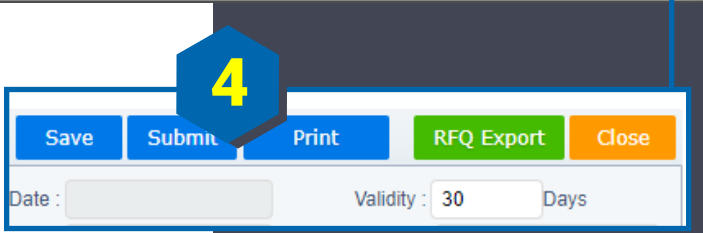

For further assistance, please contact: Phone: 1•909•396•1818 or E-mail: America8@aaddesk.com

Please be sure to reference the State or Country you are calling from.